## T.C. NİĞDE ÜNİVERSİTESİ SOSYAL BİLİMLER ENSTİTÜSÜ

## ÖĞRENCİ OTOMASYONU KILAVUZU

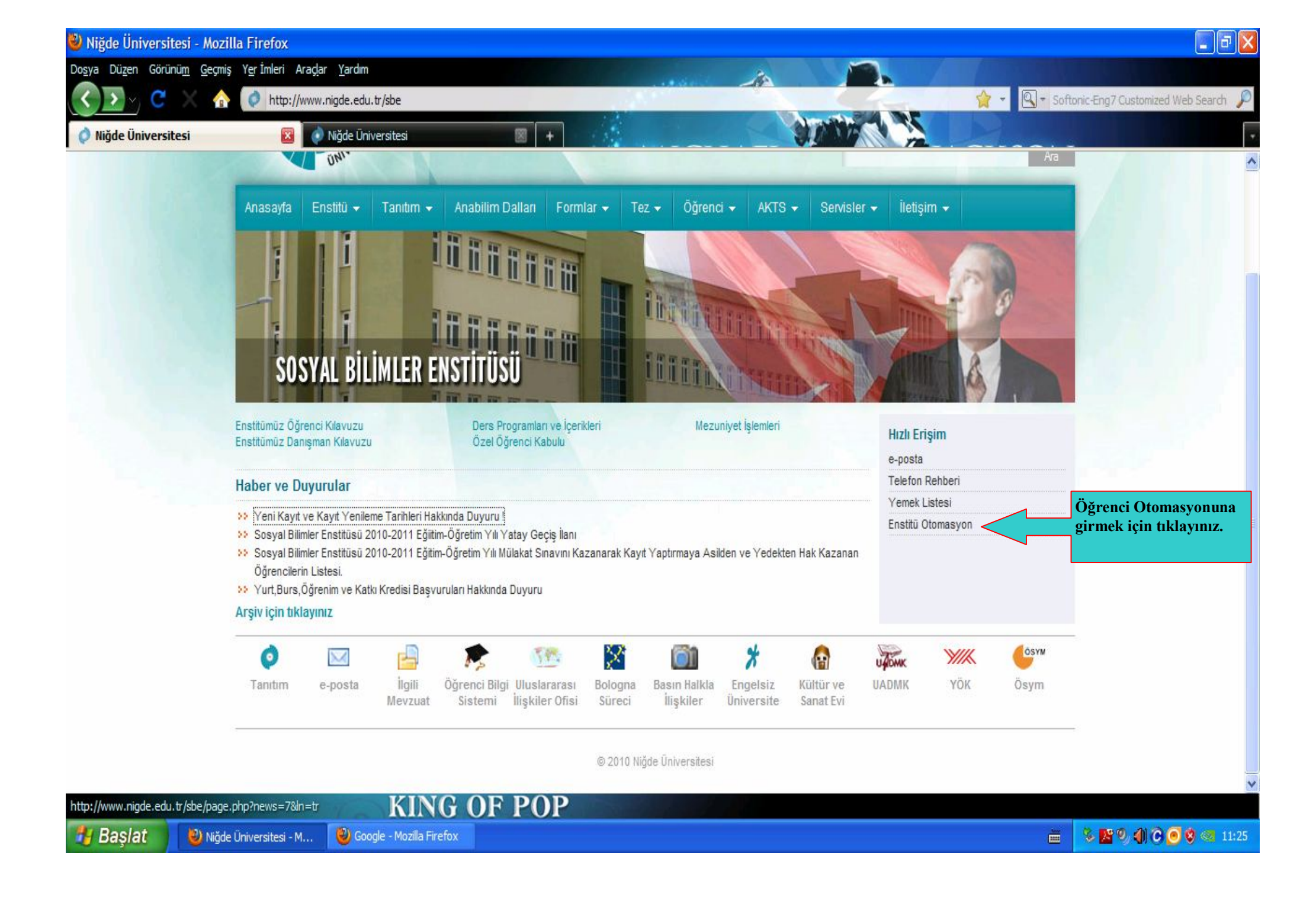

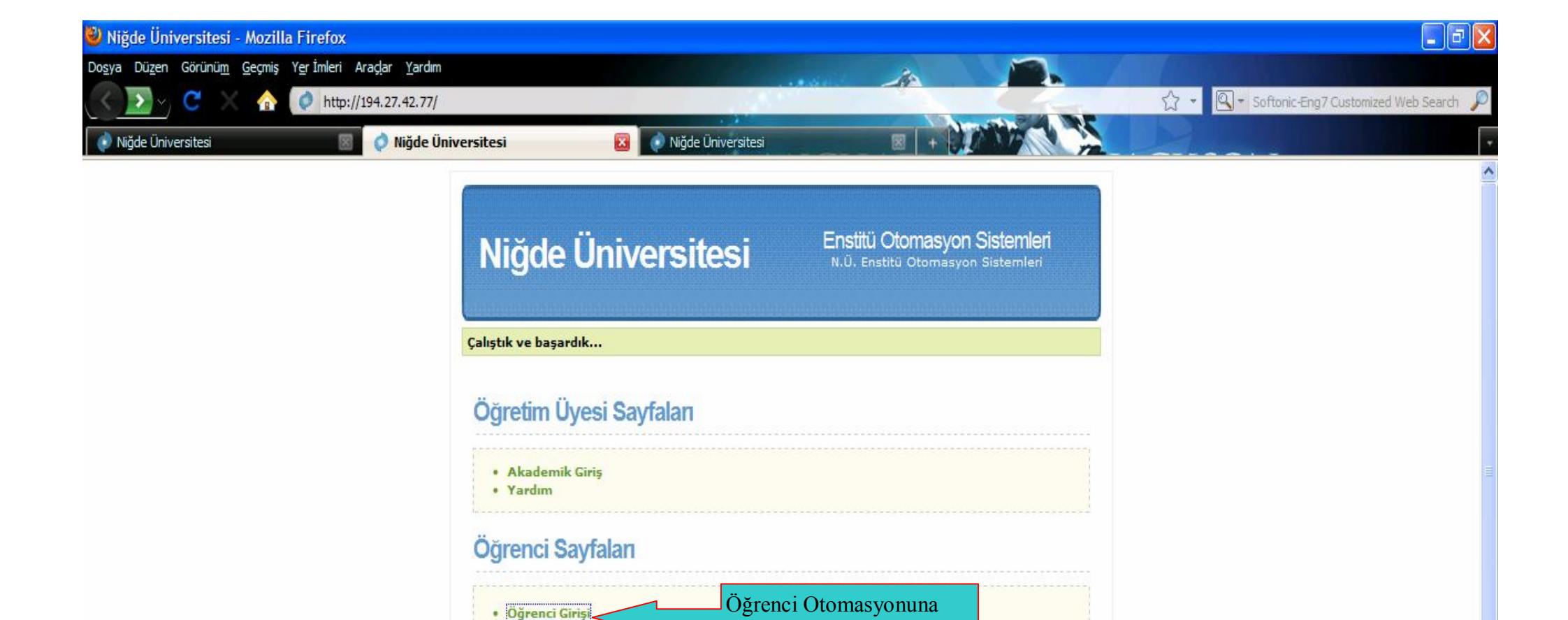

girmek için Tıklayınız.

🌭 🎦 🌒 🌒 🕑 🧿 🔇 🧠 11:28

.....

Ekle-sil süresinde Ders Değişikliği Yapmak İsteyen Öğrencilerin Yapması

• Yardım

Gerekenler

**Bilgilendirme Sayfalan** 

OF POP

70 E

Niğde Üniversitesi
Fen Bilimleri Enstitüsü
Sosyal Bilimler Enstitüsü

G

KII

Belge1 - Microsoft Word

http://194.27.42.77/OgrLogin.aspx

실 Niğde Üniversitesi - M...

🛃 Başlat

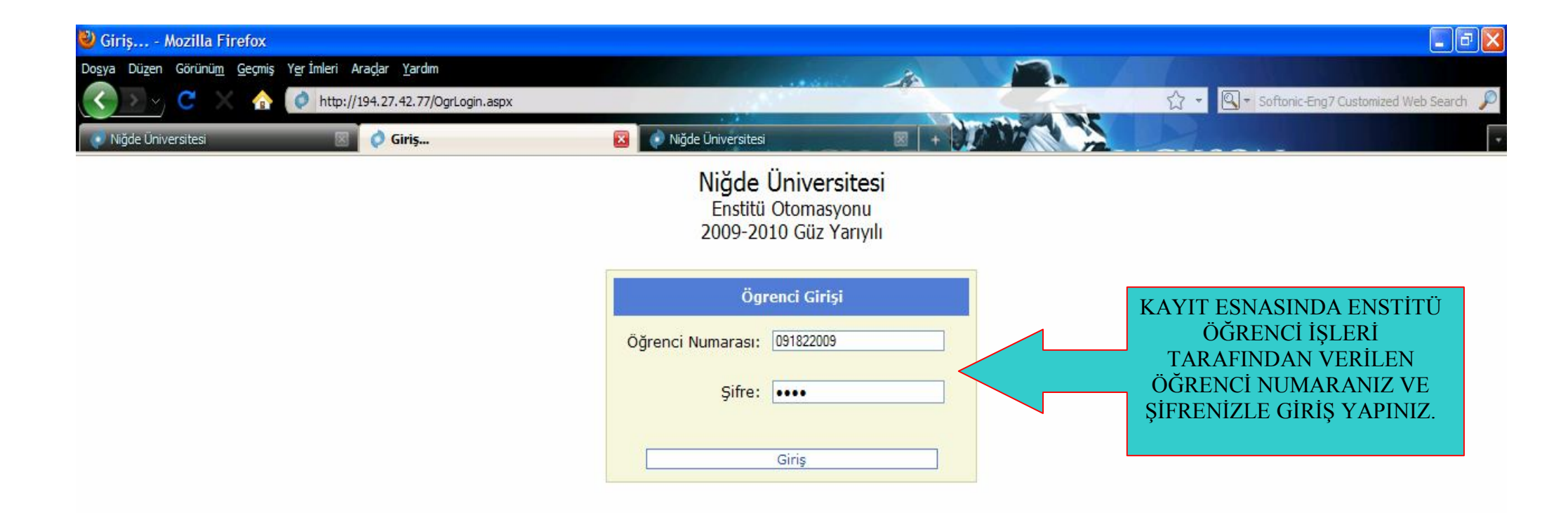

| Bitti    |                         | KING (                     | OF POP          |                       |
|----------|-------------------------|----------------------------|-----------------|-----------------------|
| 🐉 Başlat | 🕹 Giriş Mozilla Firefox | 🐻 Belge 1 - Microsoft Word | 7 <b>1</b> /2 E | 🗞 🎦 🍳 🌗 🔁 🧿 🧐 🗠 11:30 |

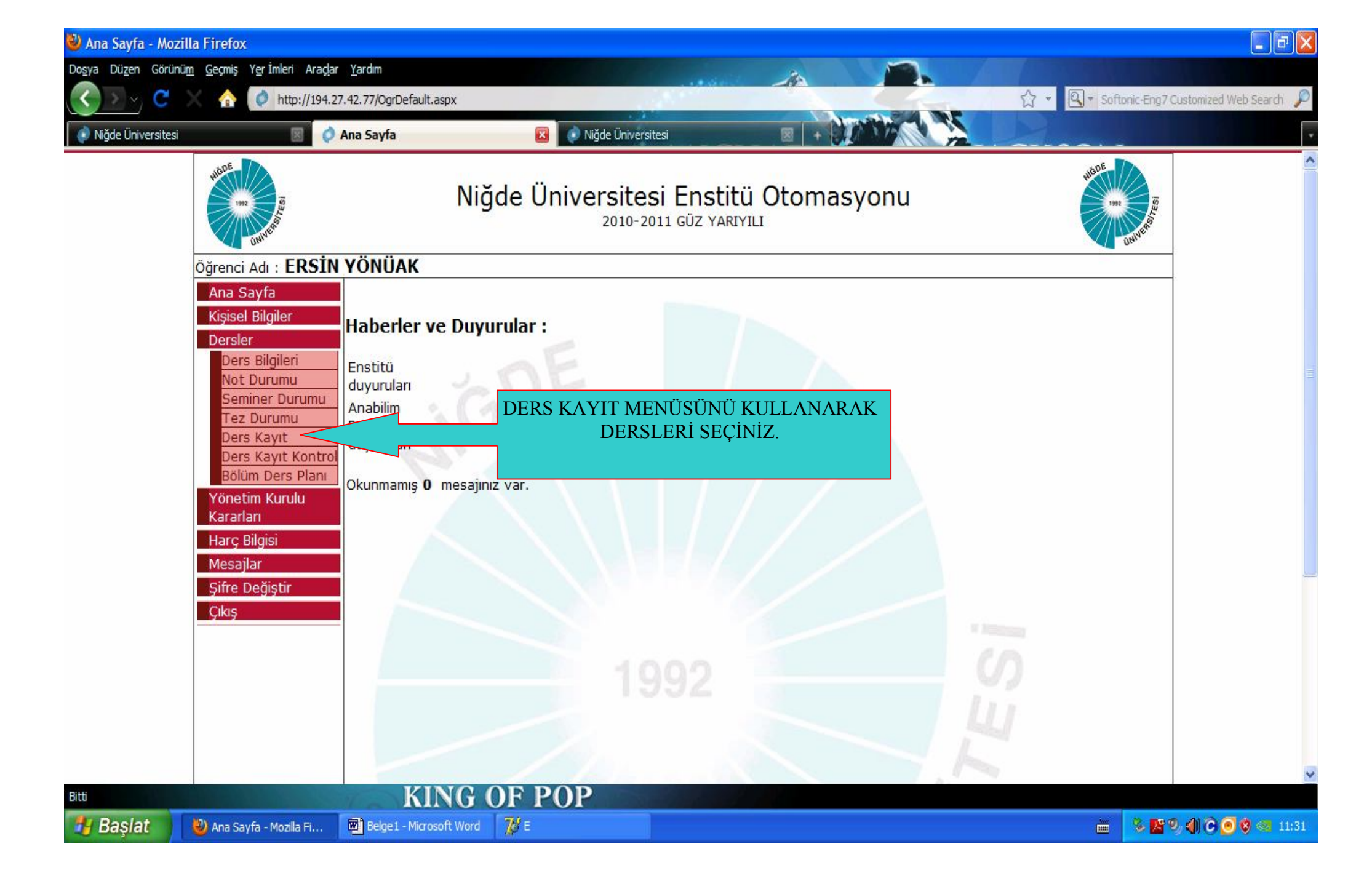

| ど Ders Kayıt - Moz                               | illa Firefox                                           |                                                                 |                                                      |        |               |                |                                   |                            |  |  |
|--------------------------------------------------|--------------------------------------------------------|-----------------------------------------------------------------|------------------------------------------------------|--------|---------------|----------------|-----------------------------------|----------------------------|--|--|
| Do <u>s</u> ya Dü <u>z</u> en Görüni             | i <u>m G</u> eçmiş Y <u>e</u> rİmleri Ara <u>çl</u> ar | <u>Y</u> ardım                                                  |                                                      |        | 10            |                |                                   |                            |  |  |
| 🔇 🔊 🗸 C 🕺 🏠 🚺 http://194.27.42.77/OgrDersKayit.a |                                                        |                                                                 | /it.aspx                                             |        |               |                | 😭 👻 🔍 🕈 Softonic-En               | g7 Customized Web Search 🔎 |  |  |
| Niğde Üniversitesi                               | S 0                                                    | Ders Kayıt                                                      | 8 +                                                  |        |               | THE W          |                                   |                            |  |  |
|                                                  | Öğrenci Adı : ERSIN                                    | YONUAK                                                          |                                                      |        |               |                |                                   |                            |  |  |
|                                                  | Ana Sayfa<br>Kisisel Rilgilor                          |                                                                 | 2010-2011 GÜ                                         | Z YAR  | IYILI DERS K  | KAYIT FORM     | U                                 |                            |  |  |
|                                                  | Dersler                                                | ÖĞRENCİ NO                                                      | 091822009                                            |        |               |                |                                   |                            |  |  |
|                                                  | Ders Bilgileri                                         | ADI                                                             | ERSİN                                                |        |               |                |                                   |                            |  |  |
|                                                  | Not Durumu<br>Seminer Durumu                           | SOYADI<br>TCKIMI IK                                             | YONUAK<br>11111111111                                |        |               |                |                                   |                            |  |  |
|                                                  | Tez Durumu                                             | ENSTITÜ                                                         | SOSYAL BİLİMLER ENSTİTÜSÜ                            |        |               |                |                                   |                            |  |  |
|                                                  | Ders Kayıt                                             | ANABÎLÎMDA<br>BÎLÎMDALT                                         | LI İŞLETME<br>Üretim Yönetimi ve Pazarlama           |        |               |                |                                   |                            |  |  |
|                                                  | Bölüm Ders Planı                                       | PROGRAM                                                         | YÜKSEK LİSANS                                        |        |               |                |                                   |                            |  |  |
|                                                  | Yönetim Kurulu                                         |                                                                 |                                                      |        |               |                |                                   |                            |  |  |
|                                                  | Kararları Seçtiğiniz Dersler                           |                                                                 |                                                      |        |               |                |                                   |                            |  |  |
|                                                  | Harç Bilgisi<br>Mesailar                               | < Aşağıda Listelenen "Alabileceğiniz Dersler"den Ders Ekleyin > |                                                      |        |               |                |                                   |                            |  |  |
|                                                  | Sifre Deăistir                                         | Ders Kaydımı bitirdim. Danışmanımın onayına sunuyorum.          |                                                      |        |               |                |                                   |                            |  |  |
|                                                  | Çıkış                                                  |                                                                 |                                                      |        |               |                |                                   |                            |  |  |
|                                                  |                                                        |                                                                 | A                                                    | abilec | eginiz Dersie | ſ              | Dava Dataulari                    |                            |  |  |
|                                                  |                                                        | DERSKOD                                                         | DERSADI / DERSİ VEREN                                | KRD DR | M             | DERSKOD ÜRTO   | Ders Detaylari                    |                            |  |  |
|                                                  |                                                        | ÜRTOOO SE                                                       | MİNER -                                              | 0      | Ekle Detay    | DERSADI SEMI   | İNER                              |                            |  |  |
|                                                  |                                                        | ÜRT700 ÖZ<br>0                                                  | RETİM YÖNETİMİ VE PAZARLAMA TEZ<br>ZEL KONULAR -     | 0      | Ekle Detay    | DERSÍ<br>VEREN | DANIŞMAN ÖĞRETİM<br>KONTROLÜNDE E | I ÜYESİ<br>KLE             |  |  |
|                                                  |                                                        | ÜRT703 PA                                                       | ZARLAMA ETİĞİ -<br>ıç. Dr. ESEN GÜRBÜZ               | 3      | Ekle D        | TIPI 0         | BUTONLARI TIKLAN                  | JARAK<br>IP                |  |  |
|                                                  |                                                        | ÜRT705 SA                                                       | TIŞ TEKNİK VE STRATEJİLERİ -<br>d.Doç.Dr. MURAT AKIN | 3      | Ekle Detay    | İÇELİĞİ        | DERƏLER ƏEÇIL                     |                            |  |  |
|                                                  |                                                        | ÜRT707 PA                                                       | ZARLAMANIN GÜNCEL KONULARI -<br>Iç. Dr. RECEP ÇİÇEK  | 3      | Ekle Detay    |                |                                   |                            |  |  |
|                                                  |                                                        | ÜRT709                                                          | USLARARASI REKLAM UYGULAMALARI -                     | 3      | Ekle Detay    | 1/1            |                                   | ~                          |  |  |
| Bitti                                            |                                                        | KI                                                              | NG OF POP                                            |        |               |                |                                   |                            |  |  |
| 🐉 Başlat                                         | OTOMASYON ÖĞREN                                        | 🕙 Ders Kayıt - M                                                | lozilla Fi 🥻 esosyal                                 |        |               |                |                                   | ly 🗞 🌗 🔁 🥑 🧐 🧠 08:05       |  |  |

| 🎒 Ders Kayıt - Mo                                                                                                    | zilla Firefox                                           |                                                        |                                                                                                    |                                          |                        |                                |              |  |  |  |  |
|----------------------------------------------------------------------------------------------------|---------------------------------------------------------|--------------------------------------------------------|----------------------------------------------------------------------------------------------------|------------------------------------------|------------------------|--------------------------------|--------------|--|--|--|--|
| Do <u>s</u> ya Dü <u>z</u> en Görür                                                                                                    | nü <u>m G</u> eçmiş Y <u>e</u> rİmleri Ara <u>çl</u> ar | <u>Y</u> ardım                                         |                                                                                                    | 2                                        |                        |                                |              |  |  |  |  |
| <u> </u>                                                                                                    | http://194.2                                            | 7. <mark>42.77/O</mark> grDersKayit                    | .aspx                                                                                                    | -                                        |                        | 🔹 🔍 👻 Softonic-Eng7 Customized | Web Search 🔎 |  |  |  |  |
| 🚺 Niğde Üniversitesi                                                                                                    | 0 🗵                                                     | Ders Kayıt                                             | ⊠ +                                                                                                    |                                          |                        | 1                              | *            |  |  |  |  |
|                                                                                                    | UNIVERSE                                                |                                                        | Niğde Üniversitesi                                                                                                    | Enstitü Otom                             | asyonu                 | University of the second       |              |  |  |  |  |
|                                                                                                    | Öğrenci Adı : ERSİN YÖNÜAK                              |                                                        |                                                                                                    |                                          |                        |                                |              |  |  |  |  |
|                                                                                                    | Ana Sayfa<br>Kisisel Bilgiler                           |                                                        | 2010-2011 G                                                                                                    |                                          |                        |                                |              |  |  |  |  |
| Dersler<br>Ders Bilgileri<br>Not Durumu<br>Seminer Durumu<br>Tez Durumu<br>Ders Kayıt<br>Ders Kayıt Kontrol<br>Bölüm Ders Planı<br>PROGRAM |                                                         |                                                        | 091822009<br>ERSİN<br>YÖNÜAK<br>1111111111<br>SOSYAL BİLİMLER ENSTİTÜSÜ<br>I İŞLETME<br>Üretim Yönetimi ve Pazarlama<br>YÜKSEK LİSANS |                                          |                        |                                |              |  |  |  |  |
|                                                                                                    | Yönetim Kurulu<br>Kararları                             |                                                        |                                                                                                    |                                          |                        |                                |              |  |  |  |  |
| Harç Bilgisi                                                                                                    |                                                         | DERSKODU                                               | DERSADI                                                                                                    | ILK/TEK                                  | RAR DERSÍ VEREN        | KREDI                          |              |  |  |  |  |
|                                                                                                    | Mesajlar                                                | ÜRT703                                                 | PAZARLAMA ETİĞİ                                                                                                    | İLK                                      | Doç. Dr. ESEN GÜRBÜZ   | 3 <u>Sil</u>                   |              |  |  |  |  |
|                                                                                                    | Şifre Değiştir                                          | ÜRT705                                                 | SATIŞ TEKNİK VE STRATEJİLERİ                                                                                                    | İLK                                      | Yrd.Doç.Dr. MURAT AKIN | 3 <u>Sil</u>                   |              |  |  |  |  |
|                                                                                                    | Çıkış                                                   | ÜRT707                                                 | PAZARLAMANIN GÜNCEL KONULARI                                                                                                    | İLK                                      | Doç. Dr. RECEP ÇİÇEK   | 3 <u>Sil</u>                   |              |  |  |  |  |
|                                                                                                    | DEDS SECI                                               |                                                        | ULUSLARARASI REKLAM UYGULAMAL                                                                                                    | ARI ILK                                  | Doç. Dr. RECEP ÇIÇEK   | 3 <u>SI</u><br>Toplami 12      |              |  |  |  |  |
|                                                                                                    | TAMAMLA<br>ÖĞRENCİ I                                    | YAN di<br>DERS                                         |                                                                                                    | 21 P                                     |                        |                                |              |  |  |  |  |
|                                                                                                    | SECİMİN                                                 | Ders Kaydımı bitirdim. Danışmanimin onayına sunuyorum. |                                                                                                    |                                          |                        |                                |              |  |  |  |  |
|                                                                                                    | DANIŞMAN                                                | IININ                                                  |                                                                                                    |                                          | 14/1431                |                                |              |  |  |  |  |
|                                                                                                    | ONAYÍNA SU                                              | JNAR.                                                  | DERSLE                                                                                                    | Alabi <u>( Ders</u><br>Fr onava sunul du |                        |                                |              |  |  |  |  |
|                                                                                                    |                                                         | DEDCHO D                                               | Ders SONR                                                                                                    | RA EKLE-SIL HAFTAS                       | INA Ders Detayları     |                                | Y            |  |  |  |  |
| Bitti                                                                                                    |                                                         | KII                                                    | NG OF POP KADAF                                                                                                    | R DEĞİŞİKLİK YAPILA                      | AMAZ                   |                                |              |  |  |  |  |
| 🛃 Başlat                                                                                                    | OTOMASYON ÖĞREN                                         | ど Ders Kayıt - Mo                                      | zilla Fi 🏋 esosyal                                                                                                    |                                          |                        | ≝ <mark>9%4</mark> 0           | 🥑 🔇 🧠 08:07  |  |  |  |  |

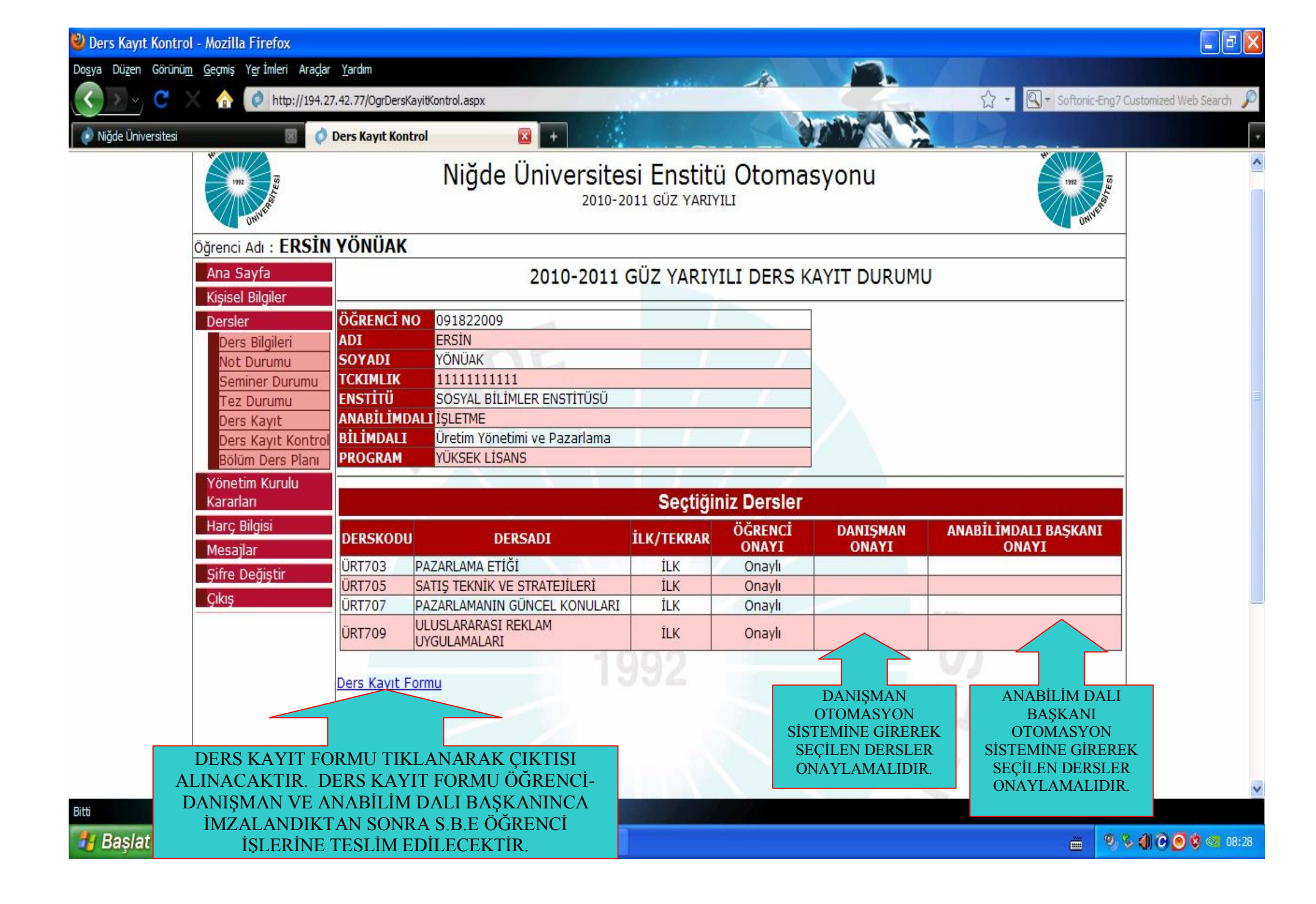